## 防災・危機管理eカレッジ確認方法

- 1 次のURLにアクセスしてください。 http://open.fdma.go.jp/e-college/
- 2 「サイトマップ」に進んでください。

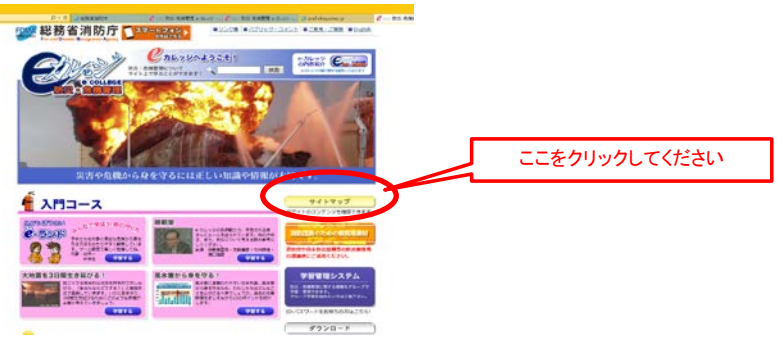

3 「 ▷ 0000」をクリックして、タブを展開してください。

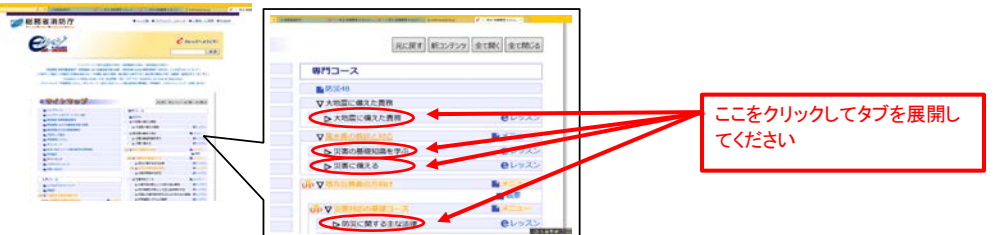

4 貴省庁所管部分と思われる各コンテンツをクリックして、内容(アニメーション・ナレーション表示)を確認してください。

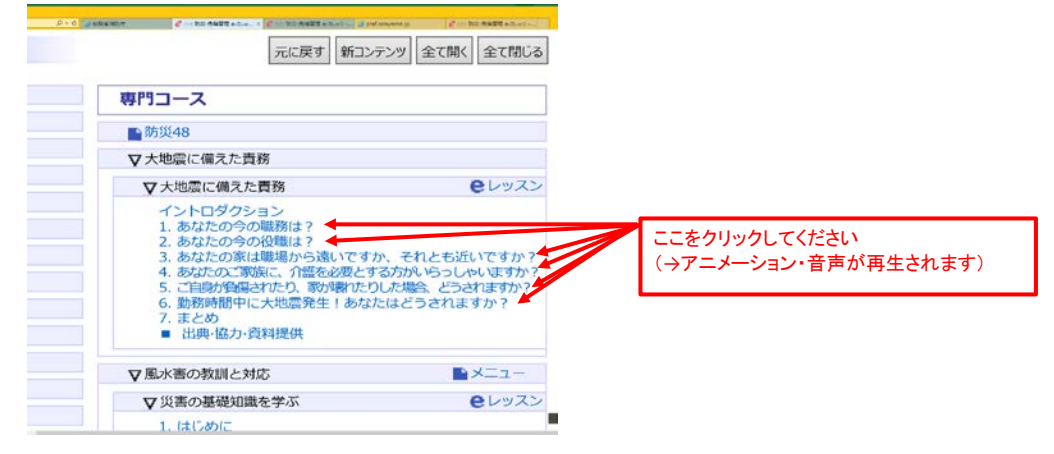

5 表示されるアニメーション・ナレーション表示を確認してください。

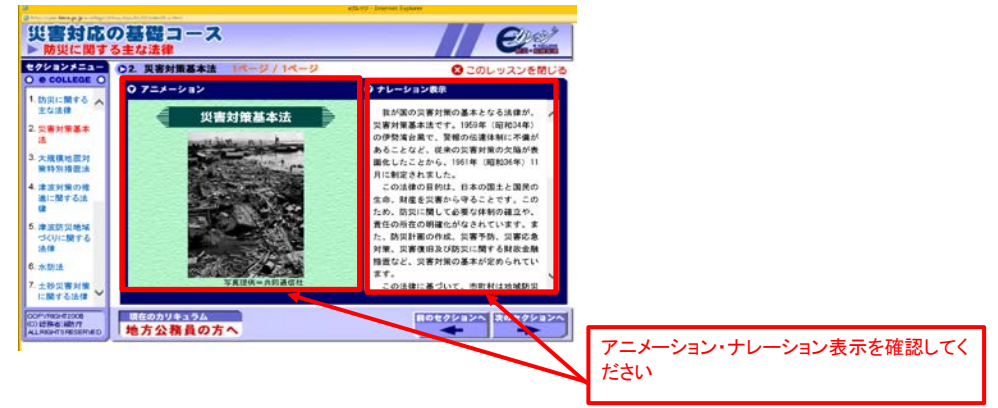